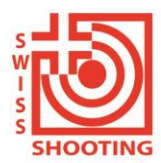

Schweizer Schiesssportverband Fédération sportive suisse de tir Federazione sportiva svizzera di tiro Federaziun svizra dal sport da tir Lidostrasse 6 CH-6006 Luzern +41 41 418 00 10 info@swissshooting.ch

Bündner Schiesssportverband Federaziun Grischuna dal Sport da Tir Federazione Grigionese del Tiro Sportivo

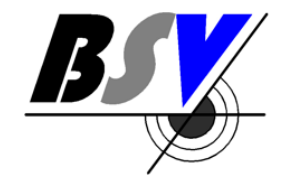

# Anleitung für die Registrierung im CH-LOGIN sowie im SAT-/SSV-Admin

Version 2 vom 01.08.2023 vom Bündner Schiesssportverband BSV für seine Bezirke & Vereine.

In diesem Dokument erfahren Sie, wie Sie sich im SAT-Admin / SSV-Admin registrieren können.

www.sat.admin.ch ist die Echtumgebung und läuft ab 01.08.2023.

Zuerst muss eine eigene Registrierung im CH-LOGIN vorgenommen werden.

## 1. Erstellung CH-LOGIN (falls noch keines vorhanden ist):

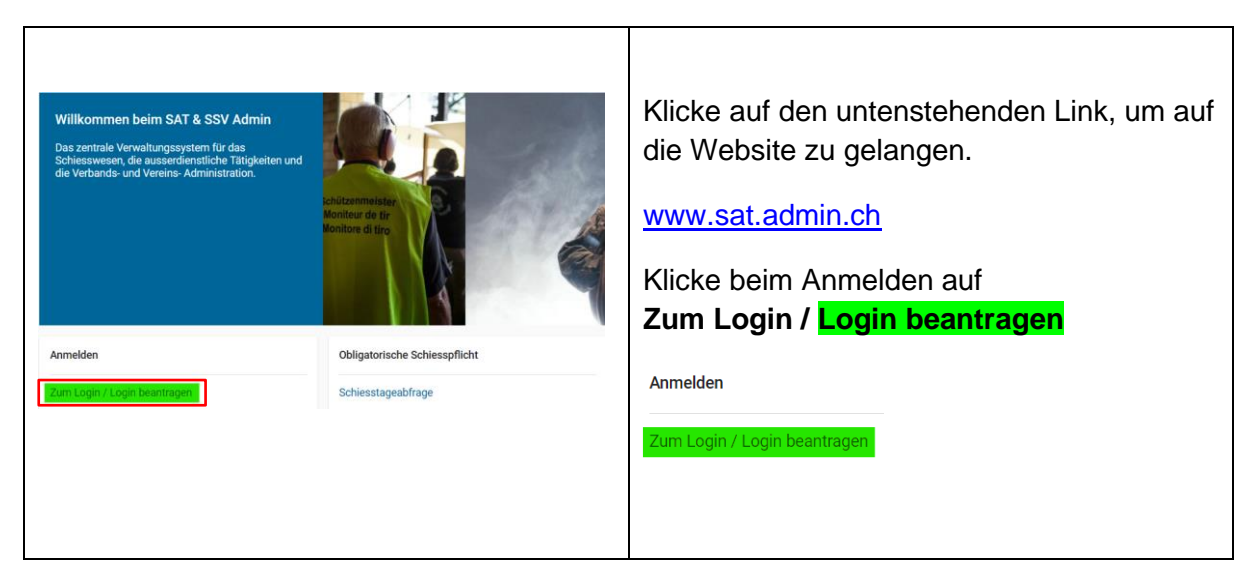

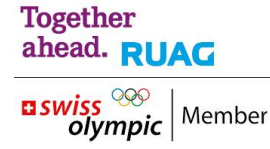

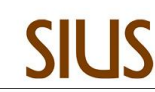

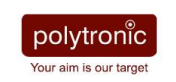

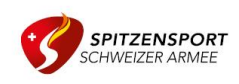

| Corben Sie hr E-Mail ein, um fortzufahren   E-Mail*     Abbrechen     Noch keinen Account?     Account erstelles     Ceterstell ref     Ceterstell ref     E-D-LOGIN     Stell 1987     Stell 1987     Stell 1987     Stell 1987     Stell 1987     Stell 1987     Stell 1987     Stell 1987     Stell 1987     Stell 1987                                                                                                    | Klicke auf<br>" <mark>Account erstellen</mark> ", um den Prozess zu<br>starten.                                                                                                    |
|----------------------------------------------------------------------------------------------------|----------------------------------------------------------------------------------------------------|
| Registrieren         Vorienene         Nachname         Paul         Wonderforden (Station of Distance (Station of Distance (Station of Distation o                                                                              | <ol> <li>Fülle alle Felder aus und befolge die<br/>Anweisungen (inkl. den Passortvor-<br/>gaben (Verwende mindestens 10 Zeichen,<br/>einen (1) Grossbuchstaben A-Z, einen (1)<br/>Kleinbuchstaben (a-z) und zwei (2) Ziffern (0-<br/>9) oder Sonderzeichen (~`!@#\$%^&amp;*()+=<br/>{}[]:;?'?/&lt;&gt;,.)).</li> <li>⊠ Akzeptiere die Nutzungsbedingun-<br/>gen.</li> <li>Klicke auf "Weiter" damit Sie zur<br/>nächsten Seite gelangen.</li> </ol> |
| C       C       C       Executed to the second to the second to the se | Es kann vorkommen, dass ein solches<br>Fenster angezeigt wird. Lösen Sie diese<br>Fragen/Überprüfung und gehen Sie dann<br>zum nächsten Schritt.                                                                                                    |

| Eingabe Bestätigungscode         Bitte geben Sie den erhaltenen Bestätigungscode ein und klicken Sie dann auf Weiter.         Image: Sie den Bestätigungscode ein, den wir Ihnen per E-Mail-Adresse geschickt haben: noemi-sarah daeppen@vtg.admin.ch         Bestätigungscode         Neuen Code anfordern         Zurück       Weiter                                                                                                    | Du erhältst einen Registrierungscode per E-<br>Mail an die angegebene E-Mailadresse.<br>1. Gib diesen <b>Code</b> in das gekennzeichnete<br>Feld ein.<br>2. Klicke auf " <b>Weiter</b> ".                        |
|----------------------------------------------------------------------------------------------------|----------------------------------------------------------------------------------------------------|
| Benutzeraccount erstellt                                                                                                    | Dein Benutzerkonto wurde erstellt.                                                                                                    |
| Wilknownen Gebachter der Geregenden eingestehen: Des Aufgestehen kongestehen: Des Aufgestehen kongestehen: Des Aufgestehen zum Aufgestehen der Gescherfeltigken eingestehen Gescherfeltigken eingestehen der Aufgestehen der Scherfeltigken eingestehen Gescherfeltigken eingestehen der Scherfeltigken eingestehen Gescherfeltigken eingestehen der Scherfeltigken eingestehen Gescherfeltigken eingestehen der Scherfeltigken eingestehen Gescherfeltigken eingestehen der Scherfeltigken eingestehen Gescherfeltigken eingestehen der Scherfeltigken eingestehen Gescherfeltigken eingestehen der Scherfeltigken eingestehen Gescherfeltigken eingestehen der Scherfeltigken eingestehen Gescherfeltigken eingestehen Gescherfeltigken Gescherfeltigken Gesche | Klicke auf " <b>Zweiten Faktor hinzufügen</b> ".                                                                                                    |
| Sicherheitsfragen         Bitte deri Scherheitsfrage 1*         Sicherheitsfrage 1*         Antwort 1 *         Sicherheitsfrage 2 *         Antwort 2 *         Sicherheitsfrage 3 *         Antwort 3 *                                                                                                    | Beantworte die Sicherheitsfragen und kli-<br>cke dann auf "Weiter".                                                                                                    |
| Auswahl 2FA-Methode         Ette wählen Sie die 2FA-Methode aus, die Sie registrieren michten.         AuthentSierung mit generierten Einmakcodes.         AuthentSierung mit generierten Einmakcodes.         Wahle Weimer (mTAN)         AuthentSierung mit einem Paskey. Sie können 4         zusätzliche(o) Paskey(S) hinzufogen.                                                                                                    | Wähle <b>zwingend</b> die Authentifizierungs-<br>methode: <b>Mobile-Nummer (mTAN)</b> . →<br>Authentifizierung mit an Dein Smartphone<br>gesandten "SMS Codes" aus und klicken<br>Sie dann auf <b>«Weiter</b> ». |

| Mobile-Nummer (mTAN)<br>Wir haben den Berätigungsode an folgende<br>Telefonnummer gesendet: 0041701762423<br>Berätigungsode * | Gib den auf dem Mobile-Gerät erhaltenen<br><b>Code</b> in das Feld ein.<br>Klicke auf " <b>Speichern</b> ". |
|----------------------------------------------------------------------------------------------------|----------------------------------------------------------------------------------------------------|
| • eIAM • DE •                                                                                                    | Es wird eine Seite ohne Angabe angezeigt.                                                                   |
|                                                                                                    | Du hast die Registrierung des CH-Login er-<br>folgreich abgeschlossen.                                      |
|                                                                                                    | Nun kannst du <b>alle</b> Browserfenster schlies-<br>sen.                                                   |

## 2. Registrierung auf dem System

| Willkommen beim SAT & SSV Admit<br>Das zertale Verwähargersten Tär das<br>das Versender, de Version Jahrene anger                                                                                                    |                                                                                                    | Besuche die entsprechende Web-<br>site zu SAT-Admin.                       |
|----------------------------------------------------------------------------------------------------|----------------------------------------------------------------------------------------------------|----------------------------------------------------------------------------|
| Anmeiden                                                                                                    | Obligatorische Schiesspflicht                                                                                                    | www.sat.admin.ch                                                           |
| Zum Login / Login beentragen                                                                                                    | Schlesstageabfrage                                                                                                    | Klicke beim Anmelden auf                                                   |
| Wichtige Links                                                                                                    |                                                                                                    | <b>Zum Login</b> / Login beantragen.                                       |
| Control Control Contro |                                                                                                    | Logge dich mit dem CH-Login ein.                                           |
| Abbrechen Weiner                                                                                                    |                                                                                                    | Gib Deine <b>E-Mail-Adresse</b> ein und klicken Sie auf " <b>Weiter</b> ". |
|                                                                                                    | eder sector ret                                                                                                    |                                                                            |
|                                                                                                    | Wilkommen beim SAT & SSV Admin         De actricit Vendurgeryntern (fr. der<br>Biddessener, die ausrechenstiche Trappel<br>der Verlands und Venerk Advendradenstiche<br>Konnicken         Annelden         Can Lögn / Lögn benintagen         Wichtige Links |                                                                            |

......

| Geben Sie her Passwort ein, um sich anzumeiden<br>Freuent einstellen<br>Kober einstellen<br>Kober keinen Account?<br>Kober einstellen<br>Kober einstellen<br>Kober einst | Gib Dein <b>Passwort</b> ein und klicke<br>danach auf " <b>Login</b> ".                                                                                                    |
|----------------------------------------------------------------------------------------------------|----------------------------------------------------------------------------------------------------|
| Zwei-Faktor-Authentifizierung         Geben Sie den 6-stelligen Bestätigungscode ein, den         Sie in der Authenticator-App sehen.         Bestätigungscode         I         Abbrechen         Weiter         Haben Sie Ihr Mobiltelefon verloren?         Authenticator-App erneuern                                                                                                    | Gib für die «Zwei-Faktor-Au-<br>thentifizierung» den auf dem<br>Mobile-Gerät erhaltenen <b>Be-<br/>stätigungscode</b> ein<br>Klicke auf " <b>Weiter</b> ".                                                                                                    |
| Martin Meier: Kein Zugriff, bitte kontaktieren Sie Ihren Administrator Willkommen beim SAT & SSV Admin Das zentrale Verwaltungssystem für das Schiesswesen, die ausserdienstliche Tätigkeiten und die Verbands- und Vereins- Administration.                                                                                                    | Du wirst auf sat.admin.ch wei-<br>tergeleitet.<br>Eine Fehlermeldung wird an-<br>gezeigt:<br>"Kein Zugriff. Bitte kontak-<br>tieren Sie Ihren Administra-<br>tor".                                                                                                    |
| Image: State State Stat                                                                                                    | Sende eine E-Mail an den<br>Vereins-Administrator (VA)<br>oder melde dich beim VA:<br>Erwähne:<br>- Deinen Namen<br>- die Funktion<br>- Vereins-Präsident,<br>- Vereins-VVA-Administrator,<br>- Verein-Vollzugriff,<br>- Verein-Jungschützenleiter<br>- Verein-Kassier<br>- oder ? |
|                                                                                                    | sowie die:<br><b>E-Mail-Adresse</b><br>unter welche Du das<br>CH-Login (eIAM) erstellt<br>hast.                                                                                                    |

| Benutzer anpassen |                                               | Der Vereinsadministrator kann                        |  |
|-------------------|-----------------------------------------------|------------------------------------------------------|--|
| ROLLE             |                                               | danach die entsprechende Be-<br>rechtigung vergeben. |  |
|                   | Vereinsadmin                                  |                                                      |  |
|                   | Vereinspräsident                              |                                                      |  |
|                   | Verein Vollzugriff                            |                                                      |  |
|                   | Verein Lesezugriff                            |                                                      |  |
|                   | Verein Jungschützenleiter                     |                                                      |  |
|                   | SSV/KSV/UV/Verein - Rechnungsverantwortlicher |                                                      |  |
|                   |                                               |                                                      |  |
|                   |                                               |                                                      |  |
| ABBRECHEN         | LÖSCHEN ÜBERNEHMEN                            |                                                      |  |

#### Bündner Schiesssportverband

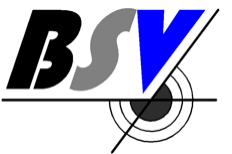

Federaziun Grischuna dal Sport da Tir

### Federazione Grigionere del Tiro Sportivo

BSV Geschäftsstelle & Finanzen Walter Hartmann Bahnhofstrasse 39 7231 Pragg-Jenaz

T.: 079 507 50 70 M: info@kbsv.ch H: <u>www.kbsv.ch</u>

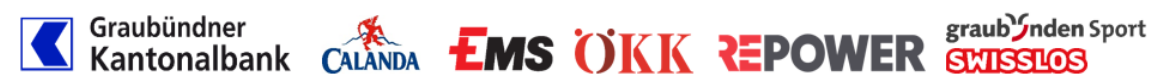

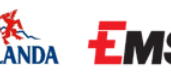

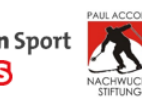

Pragg-Jenaz, 4.8.2023 / WH